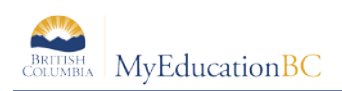

## **10.0 The Planner**

The Planner is a useful visual calendar of upcoming class related items and appointments. Class assignments and tests can be viewed from the Planner and filtered for a particular class and/or term.

| Pages My Info                                   | Student Attendance                              | Gradebook Planner                        | Assessment PD           | Tools                   |                    |               |               |                                      |
|-------------------------------------------------|-------------------------------------------------|------------------------------------------|-------------------------|-------------------------|--------------------|---------------|---------------|--------------------------------------|
| Options . Reports                               | Le Help +                                       |                                          |                         |                         |                    |               |               | My Resources                         |
| Add Assignment<br>Add Ungraded Assig            | Add Appointment<br>priment Delete Calendar Iten |                                          |                         |                         |                    |               |               | My Resources                         |
| Copy Assignment                                 | Edit Calendar Item                              | Previous Peoruary, 2017 Next- This Month |                         |                         |                    |               |               |                                      |
|                                                 | Planner Settings                                | Mon                                      | Tue                     | Wed                     | Thu                | Fri           | Sut           | 4 🧐 Group Folder                     |
| PRE-CALCULUS<br>Sem 2 PreCals 11<br>Nickname of |                                                 |                                          | 31                      | a.)                     |                    | a             | q             | Precat: 11 Rewriting Expressions.pdf |
| MPRECHI-08                                      | 5                                               | 6                                        | 2                       | 8                       | 5                  | 10            | 58            |                                      |
| Indext Sections                                 |                                                 |                                          | Eventing expressions to | Rewriting aspressions 1 | Assignment 18      | Assignment-1C | Assignment ID |                                      |
| Linked sectors Pre Cal<br>11                    |                                                 |                                          | 14                      | A congressed 18         | AssignmentC        | 17.           | 18            |                                      |
|                                                 | 0                                               | 13                                       |                         |                         | 16                 |               |               |                                      |
|                                                 | Assignment-ID                                   | Assignment-10                            | Assignment-2A           | Assignment-20           | Assignment-20      | Assignment-1A |               |                                      |
|                                                 |                                                 | A stigenser6/2A                          | Assignment-20           | Assignment-2C           | A sugarante a      | Assignment-2D |               |                                      |
|                                                 |                                                 |                                          |                         |                         | Learning Log       | Learning Log  |               | _                                    |
|                                                 | 19                                              | 20                                       | 21                      | 22                      | 23                 | 24            | 25            |                                      |
|                                                 |                                                 |                                          |                         |                         | A suggestation the |               |               |                                      |
|                                                 | 26                                              | 27                                       | 20                      | \$:                     | 2                  | 3             | 4             |                                      |
|                                                 |                                                 |                                          |                         |                         |                    |               |               | My Quote (245 MB left)               |
|                                                 |                                                 |                                          |                         |                         |                    |               |               |                                      |

The **Planner** displays student assignment dates as set in Gradebook > Assignments. Assignments can also be added from the Planner either by clicking on a date and opening up an options menu including; **Add Assignment**, **Add Ungraded Assignment** or **Add Appointment**. The Options menu includes these items as well as **Edit Calendar Item**, **Delete A Calendar Item**, **Edit Lesson Plans, Copy Assignment** and accessing **Planner Settings**. Selecting My Resources will add a window with your saved resources for easy drag and drop access for assignments.

If using Group > Events, these also will display within the Planner.

## **11.0 Tools**

Provided in the Staff View for teachers is the availability of **Special Codes** and **Footnotes** which offer further methods of notating information to student assignments. It is under the Tools top tab that teachers can also build their banked **Comments**.

## **11.1 Special Codes**

## Tools top tab > Special Codes side tab

Teachers can create special gradebook codes to exempt an assignment score from a student's average or to count as a zero (0). For example, you might create the MED (medical) code to explain why a student did not complete an assignment, and then determine that the score does not affect the student's average.

**Note**: Be careful not to create a code that is already represented in your grade scale. For example, you do not want to create a cheating code C if your grade scale contains a C grade.